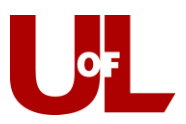

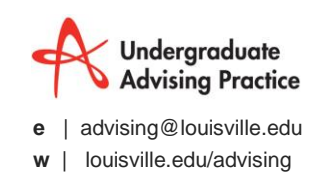

## **GradesFirst Training**

## How to Create an Appointment from the Advising Center Mode

- 1. Select the **Advising Center** mode from the bottom right of your GradesFirst home screen, and then select your Advising Center location.
- 2. Enter the student ID number or name to Search for a Student.

|                                   | Appointment Advisor Waiting Lists                   |
|-----------------------------------|-----------------------------------------------------|
| Appointment Advisor Waiting Lists | Student Test ×                                      |
| Search for a Student              | Student Test<br>s0test01@cardmail.louisvill         |
|                                   | Major: English Classification:<br>(ENGLBA) Freshman |

3. The calendar will show the current day and the list of advisors with availability that day. You can select either **First Available** or a particular day and time frame. Then click **Reload** to update the view.

| Find First Available? |
|-----------------------|
| Wednesday - 12/10/14  |
| 7:00a to 5:00p?       |
| Reload                |
|                       |

4. From this screen, you can see open appointment possibilities (a green check box) and can select an option that corresponds with the student's availability.

| 9:00a  |  | APPOINTMENT |
|--------|--|-------------|
| 9:30a  |  |             |
| 10:00a |  |             |

5. Once you check the box for the appropriate time, the **Create an Advisor Appointment** dialog box will open. Confirm that the information is correct and select a **Reason** for the appointment. Add comments if you wish and then **Save Appointment**.

Click here to learn the UofL best practice for reasons

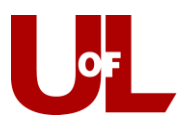

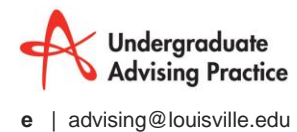

**w** | louisville.edu/advising

| CREATE AN ADVISOR APPOINTMENT                                                | Х                                            |
|------------------------------------------------------------------------------|----------------------------------------------|
| Student: Student Test Ad                                                     | visor: Travis Ross                           |
| Where: Arts & Sciences Wi                                                    | <b>hen:</b> Nov 26 2014 08:30 AM to 09:00 AM |
| Reason(s) for Appointment                                                    | Comments                                     |
| Academic Planning<br>Appointment Campaign<br>Career Planning<br>Degree Audit | •                                            |
| Student has checked in for the appointment                                   | 🖉 Send E-mail Reminder                       |
|                                                                              | Send SMS Reminder                            |
| Save Appointment Cancel                                                      |                                              |

6. As soon as you hit **Save**, the appointment will appear on the advisor's calendar and the student will get an email. The student will also get an email reminder 24 hours before the appointment. A sample of the student email appears below:

| Appointment Scheduled<br>An appointment has been scheduled for 11/26/2014 8:30a-9:00a. Details are included below. |
|----------------------------------------------------------------------------------------------------|
| Attendees:<br>Student Test (c: 5026094711)                                                                         |
| Organizer: Travis Ross (502-852-7515)                                                                              |
|                                                                                                    |
| Topic:<br>Academic Planning                                                                                        |
| Comments:                                                                                                    |
| Location:<br>Arts & Sciences                                                                                       |
| Date of Appointment:<br>11/26/2014 8:30a-9:00a                                                                     |
| Time:<br>8:30a-9:00a                                                                                               |